# Alcune indicazioni per l'insegnante per l'avvio di una classe virtuale attraverso iorestoacasa.work

## 1. L'accesso alla piattaforma di videocomunicazione

Navigare sul sito <u>https://iorestoacasa.work/</u>, guardare la lista di "server" disponibili scegliendo con attenzione quelli con minor numero di utenti connessi.

Cliccare sul server con meno utenti in quel momento privilegiando, possibilmente, quelli messi a disposizione dalle istituzioni (ne segnaliamo alcuni):

- 1. https://open.meet.garr.it/
- 2. https://iorestoacasa.imaa.cnr.it/
- 3. https://jitsi2.linux.it/
- 4. https://befair1.iorestoacasa.work/

Ipotizziamo di scegliere come server il n° 1 della lista: https://open.meet.garr.it/

#### 2. Creazione di una stanza virtuale per la propria classe

Una volta caricato il servizio sul server prescelto verrà mostrata una pagina blu nella quale è possibile inserire il nome della stanza attraverso la quale si svolgerà il meeting.

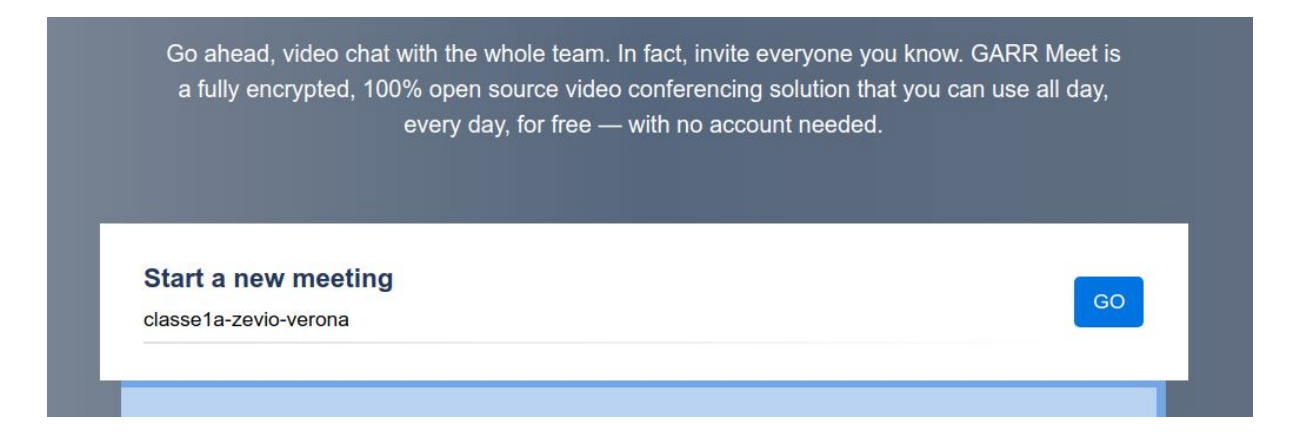

Inserire un nome di fantasia che potrebbe essere ad esempio: classe1a-zevio-verona

Una volta fatto questo si aprirà una pagina dove ci verrà chiesto se permettere l'accesso alla webcam e al microfono (acconsentire è necessario per poter videocomunicare).

L'indirizzo da comunicare (via mail/Whatsapp/Telegram o come si ritiene opportuno) è

reperibile o nella barra dell'indirizzo o cliccando sull'icona in basso a destra e sarà il seguente:

https://open.meet.garr.it/classe1a-zevio-verona

#### indirizzo del server / nomedellaclasse

i ragazzi cliccano su questo link e accedono alla classe (anche da smartphone previa installazione dell'app Jitsi Meeting).

Attraverso l'icona è possibile impostare una password per limitare l'accesso ai soli utenti desiderati (questa dovrà essere comunicata agli studenti in modalità analoghe a quelle dell'invio dell'indirizzo della stanza).

Password di esempio: zevio-1a

Per cui i ragazzi all'ora stabilita si connettono accedendo con il proprio browser all'indirizzo <u>https://open.meet.garr.it/classe1a-zevio-verona</u>

e all'avvio della classe virtuale scriveranno la password: zevio-1a

Questo può essere ripetuto anche per le volte successive.

### 3. Configurare la classe all'avvio

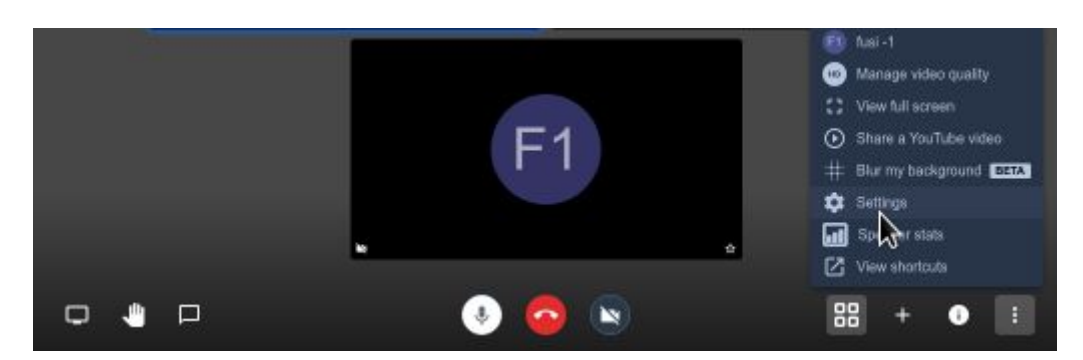

Per configurare la stanza dove si terrà la classe virtuale ricordarsi di:

| Impostazioni<br>Dispositivi Profilo Altro                                          |        |          |            |
|------------------------------------------------------------------------------------|--------|----------|------------|
| Moderatore Tutti cominciano con il microfono disattivato Tutti cominciano nascosti | Lingua | Italiano | *          |
| Tutti mi seguono                                                                   |        |          | Ok Annulla |

- 1. impostare la password di accesso
- 2. impostare la lingua
- 3. impostare il nome del proprio utente
- 4. impostare le condizioni di accesso degli allievi (avvio con microfono spento e/o webcam spenta)
- 5. inviare materiali (soprattutto grandi file)
  - a. FramaDrop: <u>https://framadrop.org/</u>
  - b. Firefox Send: https://send.firefox.com/
- 6. ricevere i materiali realizzati dagli studenti facendosi mandare via mail i link ai prodotti che avranno allegato o condiviso con gli strumenti indicati al punto 5

Suggerimenti per una buona qualità di una videolezione

- usare una una cuffia e microfono altrimenti potrebbe crearsi echi che disturbano la comunicazione e permette a chi ci sta intorno di non dover ascoltare la lezione
- non usare la webcam per tutto il tempo ma solo quando è effettivamente necessaria
- definire delle regole e dire agli studenti di
  - tenere il microfono spento durante la lezione a meno che desiderino intervenire
  - o usare la chat per gestire eventuali comunicazioni
  - $\circ$  essere disciplinati negli interventi si parla uno alla volta
  - o chiedere la parola attraverso l'icona a forma di mano in basso a sinistra

• preparate e aprite già i materiali che volete mostrare agli studenti attraverso la condivisione dello schermo (icona a forma di schermo in basso a sinistra).

Per altri suggerimenti organizzativi e metodologici puoi fare riferimento alle indicazioni fornite nell'hypervideo del <u>Progetto Tris</u> relative alla "classe ibrida".

Buona videolezione!!!

F. Fusillo - G. Caruso

23 Marzo 2020